# Configuration de l'environnement de travaux pratiques DVB-C avec cBR-8, TSDuck et VLC

## Contenu

IntroductionConditions préalablesConditions requisesComponents UsedInformations généralesConfigurationSessions vidéo cBR-8FluxECMGVérificationSur cBR-8Sur ECMGDépannageInformations connexes

## Introduction

Ce document décrit comment configurer un scénario de TP DVB-C (Digital Video Broadcasting - Cable) avec la boîte à outils TSDuck, VLC et cBR-8.

## Conditions préalables

#### **Conditions requises**

Cisco vous recommande de prendre connaissance des rubriques suivantes :

- DVB-C
- Cryptage
- VoD
- cBR-8

#### **Components Used**

Ce document n'est pas limité à des versions de matériel et de logiciel spécifiques.

The information in this document was created from the devices in a specific lab environment. All of the devices used in this document started with a cleared (default) configuration. Si votre réseau est en ligne, assurez-vous de bien comprendre l'incidence possible des commandes.

## Informations générales

Le scénario présenté dans ce document, illustré dans la figure ci-dessous, implique le cBR-8 en tant qu'iCMTS, une machine virtuelle Linux (VM) utilisée comme flux vidéo avec VLC, et une machine virtuelle Linux avec TSDuck. Le système de cryptage DVB-Symulcrypt est recréé, où cBR8 agit comme synchroniseur Simulcrypt (SCS), et la machine virtuelle TSDuck joue le rôle de générateur de messages de contrôle d'autorisation (ECMG) comme s'il s'agissait d'un serveur Nagra.

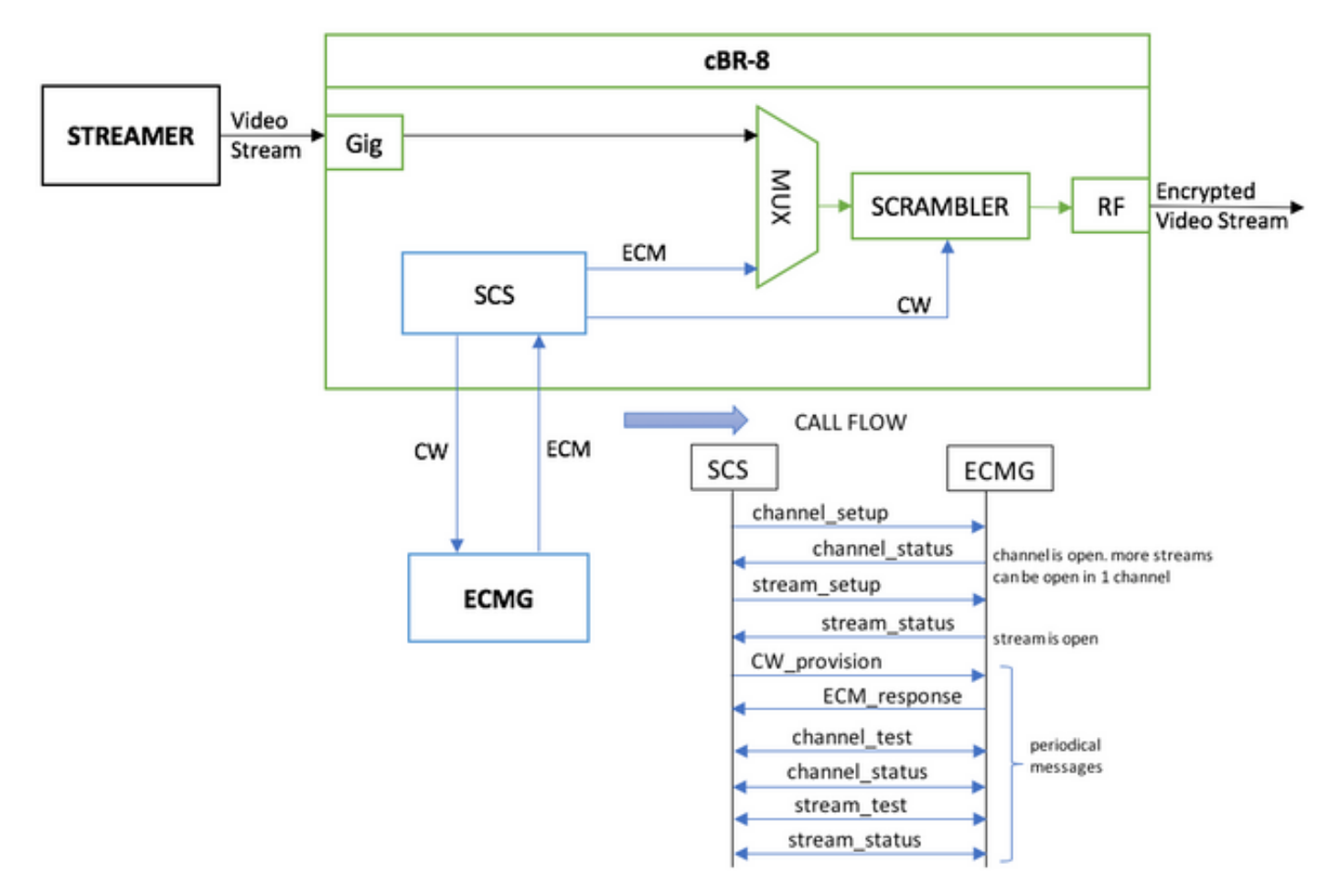

La machine virtuelle qui agit en tant que diffuseur envoie simplement un vidéoclip stocké localement, qui bouge afin de simuler un flux continu. Le cBR-8 a une session (statique) basée sur une table configurée pour cette simulation, et aucun boîtier décodeur (STB) ou modem ne demande le flux VoD, il est lancé manuellement sur le flux.

Lorsque le flux est reçu, le cBR-8 tente de communiquer avec le serveur ECMG configuré, afin de chiffrer le flux vidéo, et échange les messages décrits dans le flux d'appels dans la figure cidessus. Ces messages sont échangés en clair avec TSDuck, qui est bon pour analyser le contenu des messages et des débogages. TSDuck répond également à toutes les demandes envoyées, sans vérifier l'exactitude des paramètres comme ca-system-id, access-criteret etc.

Si le cBR-8 ne parvient pas à communiquer avec l'ECMG, le flux est envoyé en clair en raison de l'échec de la suppression de l'instruction.

Dans un scénario réel, il est nécessaire d'envoyer aux STB un message de gestion des droits (EMM), qui autorise le destinataire à déchiffrer un mot de contrôle (CW) spécifique. Les modules EMM peuvent être envoyés par le cBR-8 ou sur un canal distinct aux récepteurs, et TSDuck a également la fonction de simuler le générateur EMM (EMMG)

## Configuration

#### Sessions vidéo cBR-8

Voici un exemple de configuration des sessions vidéo DVB sur cBR-8. Les critères d'accès sont normalement fournis par le système d'accès conditionnel (CAS), dans ce cas de simulation, vous pouvez générer un nombre hexadécimal aléatoire, ainsi que pour l'id de système ca.

L'adresse ip de la périphérie virtuelle est la destination IP du flux, qui dans ce cas n'est pas une destination réelle, mais elle doit être la même que celle utilisée pour envoyer le flux vidéo à partir du routeur.

```
cable video
 encryption
   linecard 1/0 ca-system dvb scrambler dvb-csa
   dvb
     ecmg NAGRA_ELK id 1
       mode tier-based
       type nagra
       ca-system-id 2775 3
       auto-channel-id
        ecm-pid-source auto 48 8190
       connection id 1 priority 1 10.48.88.12 3337
       overrule
         min-cp-duration 300000
      tier-based
        ecmg name NAGRA_ELK access-criteria c972bfd7701e6d28069ae85f5d701d63ac1aec4a
        fail-to-clear
        enable
 service-distribution-group SDG-ACDC-LAB-TEST1 id 1
   onid 100
   rf-port integrated-cable 1/0/3
 virtual-carrier-group VCG-ACDC-LAB-TEST1 id 1
   encrypt
    service-type narrowcast
   rf-channel 32-35 tsid 42496-42499 output-port-number 1-4
 bind-vcg
   vcg VCG-ACDC-LAB-TEST1 sdg SDG-ACDC-LAB-TEST1
 logical-edge-device LED-ACDC-LAB-TEST1 id 1
   protocol table-based
     virtual-edge-input-ip 10.10.10.10 input-port-number 1
     vcg VCG-ACDC-LAB-TEST1
     active
 table-based
   vcg VCG-ACDC-LAB-TEST1
     rf-channel 32
       session vod1 input-port 1 start-udp-port 65 num-sessions-per-qam 1 processing-type remap
start-program 1
controller Integrated-Cable 1/0/3
max-carrier 44
base-channel-power 40
rf-chan 32 35
 type VIDEO
 frequency 85000000
 rf-output NORMAL
 power-adjust 0.0
 qam-profile 3
```

#### Flux

Sur ce périphérique, vous pouvez simplement installer VLC à partir de la ligne de commande et démarrer un flux d'un fichier vidéo stocké localement. Vous pouvez consulter la <u>documentation</u> officielle.

Une fois le VLC installé, la ligne de commande ci-dessous montre comment démarrer un flux du fichier nommé cisco-tac-lab.mov, spécifier l'adresse IP et le port de destination, le tsid et le port sur le cBR-8, et boucler la vidéo afin de simuler un flux continu (—répéter) :

cvlc cisco-tac-lab.mov —sout '#doublon{dst=udp{mux=ts, dst=10.10.10.10.10:65, tsid=42496, port=65}}' —Repeate &

#### ECMG

Téléchargez TSDuck à partir du site officiel : <u>TSDuck</u>, et reportez-vous à la documentation du guide de l'utilisateur afin d'installer et de trouver des informations sur les fonctionnalités.

Lorsque TSDuck est installé, vous pouvez exécuter la fonctionnalité ECMG sur un port spécifique (-p), avec l'option verbose (-v) et le niveau de débogage souhaité (-d#).

Exemple :

sudo tsecmg -p 3337 -v -d7

## Vérification

#### Sur cBR-8

Après avoir configuré la session vidéo sur le cBR-8, vous pouvez vérifier que la session est créée, car il s'agit d'une configuration de table que la session est toujours présente et qu'elle n'affiche aucun flux d'entrée :

```
acdc-cbr8-2#show cable video session all
Session Output Frequency Streaming Sess Session Source
                                                    UDP Output
Input Output Input Output Encrypt Encrypt Low PMV Session
      Port Hz Type Type Ucast Dest IP/Mcast IP (S,G) Port Program
Id
State
      State Bitrate Bitrate Type Status Lat NUM Name
_____
_____
1048576 1 85000000 Remap UDP 10.10.10.10
ON 0 DVB Pending N -
                                                     65 1
                                                             OFF
           0 DVB Pending N - vod1.1.0.1.32.65
   0
ON
Une fois que vous démarrez le flux vidéo, vous pouvez voir qu'il est envoyé en clair, comme le
montre l'instruction fail-to-clear sur le cBR-8 si l'ECMG n'est pas encore actif :
```

acdc-cbr8-2#show cable video sess logical-edge-device id 1

| Session | Output | Frequency | Streamin | ng Sess | Session Source |         | UDP     | Output |
|---------|--------|-----------|----------|---------|----------------|---------|---------|--------|
| Input   | Output | Input     | Output   | Encrypt | Encrypt        | Low PMV | Session |        |

| Id         | Port    | Hz         | Туре      | Туре | Ucast Dest  | IP/Mcast   | IP (S,G)  | Port    | Program      |
|------------|---------|------------|-----------|------|-------------|------------|-----------|---------|--------------|
| State      | State   | Bitrate    | Bitrate   | Туре | Status      | Lat N      | IUM Name  |         |              |
|            |         |            |           |      |             |            |           |         |              |
| 1048576    | 1       | 850000000  | Remap     | UDP  | 10.10.10.10 | )          |           | 65      | 1            |
| ACTIVE-PSI | ON      | 15403951   | 15164562  | DVB  | Clear       | N -        | vod1.     | 1.0.1.3 | 2.65         |
|            | oue dór | narraz óas | lomont l' |      |             | voir quo l | a coccion | vidóo o | et décormais |

Lorsque vous démarrez également l'ECMG, vous pouvez voir que la session vidéo est désormais chiffrée :

acdc-cbr8-2#sh cable video sess logical-edge-device id 1

| Session    | Output  | Frequency   | Streamir | ng Sess | Session Sou | rce         |         | UDP    | Output  |
|------------|---------|-------------|----------|---------|-------------|-------------|---------|--------|---------|
| Input      | Output  | Input       | Output   | Encrypt | Encrypt     | Low PMV     | Session |        |         |
| Id         | Port    | Hz          | Туре     | Туре    | Ucast Dest  | IP/Mcast IP | (S,G)   | Port   | Program |
| State      | State   | Bitrate     | Bitrate  | Туре    | Status      | Lat NUM     | Name    |        |         |
|            |         |             |          |         |             |             |         |        |         |
|            |         |             |          |         |             |             |         |        |         |
| 1048576    | 1       | 85000000    | Remap    | UDP     | 10.10.10.10 |             |         | 65     | 1       |
| ACTIVE-PSI | ON      | 15353613    | 15476997 | DVB     | Encrypted   | N –         | vod1.1. | 0.1.32 | 2.65    |
| La session | chiffré | e en détail | :        |         |             |             |         |        |         |

acdc-cbr8-2#sh cable video sess logical-edge-device id 1 session-id 1048576

| Session Name                            | : vod1.1.0.1.32.65                           |  |  |  |  |  |
|-----------------------------------------|----------------------------------------------|--|--|--|--|--|
| Session Id                              | : 1048576                                    |  |  |  |  |  |
| Creation Time                           | : Thu Dec 6 14:12:54 2018                    |  |  |  |  |  |
|                                         |                                              |  |  |  |  |  |
| Output Port                             | : 1                                          |  |  |  |  |  |
| TSID                                    | : 42496                                      |  |  |  |  |  |
| ONID                                    | : 100                                        |  |  |  |  |  |
| Number of Sources                       | : 1                                          |  |  |  |  |  |
| Destination IP                          | : 10.10.10                                   |  |  |  |  |  |
| UDP Port                                | : 65                                         |  |  |  |  |  |
| Config Bitrate                          | : not specified                              |  |  |  |  |  |
| Jitter                                  | : 100 ms                                     |  |  |  |  |  |
| Processing Type                         | : Remap                                      |  |  |  |  |  |
| Stream Rate                             | : VBR                                        |  |  |  |  |  |
| Program Number                          | : 1                                          |  |  |  |  |  |
| Idle Timeout                            | : 2000 msec                                  |  |  |  |  |  |
| Init Timeout                            | : 2000 msec                                  |  |  |  |  |  |
| Off Timeout                             | : 60 sec                                     |  |  |  |  |  |
| Encryption Type                         | : DVB                                        |  |  |  |  |  |
| Encryption Status                       | : Encrypted                                  |  |  |  |  |  |
|                                         |                                              |  |  |  |  |  |
| Input Session Stats                     | :                                            |  |  |  |  |  |
| ======================================= | =                                            |  |  |  |  |  |
| State: ACTIVE-PSI                       | , Uptime: 0 days 00:31:33                    |  |  |  |  |  |
| IP Packets: In 899                      | 9927, RTP 0, Drop 0                          |  |  |  |  |  |
| TP Packets: In 629                      | 99489, PCR 6408, PSI 4424, Null 0            |  |  |  |  |  |
| Unrefe                                  | erence 2212, Discontinuity 0                 |  |  |  |  |  |
| Errors: Sync loss                       | 0, CC error 795, PCR Jump 7,                 |  |  |  |  |  |
| Underflow                               | 215, Overflow 4, Block 0                     |  |  |  |  |  |
| Bitrate: Measured                       | 16483732 bps, PCR 17930489 bps               |  |  |  |  |  |
| Output Session Stats                    | 5:                                           |  |  |  |  |  |
| -                                       | ==                                           |  |  |  |  |  |
| State: ON, Uptime                       | : 0 days 00:31:33                            |  |  |  |  |  |
| TP Packets: In 629                      | TP Packets: In 6297330, PCR 6395, PSI 4416,  |  |  |  |  |  |
| Drop                                    | 12801, Forward 6280113, Insert 6029          |  |  |  |  |  |
| Errors: Info Over                       | run 0, Info Error 0, Block 0, Overdue 54210, |  |  |  |  |  |
| Invalid Ra                              | ate 0, Underflow 0, Overflow 0               |  |  |  |  |  |
|                                         |                                              |  |  |  |  |  |

```
Bitrate: Measured 16433824 bps
PAT Info:
=========
 Version 26, TSID 8724, len 16, section 0/0
 Program 1: PMT 32
Input PMT Info:
==================
 Program 1, Version 28, PCR 100, Info len 0
 PID 100: Type 27, Info len 6, (lang eng)
Output PMT Info:
_____
 Program 1, Version 5, PCR 49, Info len 6, (CA SYS-ID 10101, PID 79)
 PID 49: Type 27, Info len 6, (lang eng)
Output PID Map:
_____
 PID 32 -> 48
 PID 100 -> 49
```

Et la commande pour afficher l'état de la connexion ECMG :

acdc-cbr8-2#show cable video encryption dvb ecmg id 1 connection \_\_\_\_\_ \_\_\_\_\_ ECMG CA Sys CA Subsys PID Lower Upper Streams/ ECMG ECMG Open Streams/Auto Chan Slot ECMGECMGIDNameTypeIDIDSource limit limit ECMGECMG ID Connections Application \_\_\_\_\_ \_\_\_\_\_ nagra ... Tier-Based nagra 0x2775 0x3 auto 48 8190 1 1 NAGRA\_ELK 1 Enabled RP 1 ECMG Connections for ECMG ID = 1\_\_\_\_\_ ConnIPPortChannel Conn-IDPriority AddressNumberIDStatus Open Streams \_\_\_\_\_ 10.48.88.12 3337 1 Open 1 1 1 \_\_\_\_\_

**Note**: Une fois qu'un module ECM est reçu par le cBR-8, il est stocké dans le cache et si la connexion avec le module ECMG est perdue, le module ECM mis en cache est utilisé pour le chiffrement jusqu'à ce qu'un nouveau module soit reçu.

#### Sur ECMG

Grâce aux débogages activés, vous pouvez voir tous les messages échangés entre ECMG et SCS (reportez-vous au flux d'appels illustré dans la figure initiale) :

cisco@simulcrypt:~\$ sudo tsecmg -p 3337 -v -d7
debug level set to 7
\* Debug: setting socket reuse address to 1

```
t Debug bigling booket reuse audress to 1
```

```
* Debug: binding socket to 0.0.0.0:3337
```

```
* Debug: server listen, backlog is 5
* TCP server listening on 0.0.0.0:3337, using ECMG <=> SCS protocol version 2
* Debug: server accepting clients
* Debug: received connection from 88.88.88.89:56102
* Debug: server accepting clients
* 88.88.88.89:56102: 2018/12/06 14:38:35: session started
* Debug: received message from 88.88.88.89:56102
   channel_setup (ECMG<=>SCS)
   protocol\_version = 0x02
   message_type = 0x0001
   ECM_channel_id = 0x0001
   Super_CAS_id = 0x27750003
* Debug: sending message to 88.88.88.89:56102
   channel_status (ECMG<=>SCS)
   protocol\_version = 0x02
   message_type = 0x0003
   ECM_channel_id = 0x0001
   section_TSpkt_flag = 1
   AC_delay_start = 200
   AC_delay_stop = 200
   delay_start = 200
   delay_stop = 200
   transition_delay_start = -500
   transition_delay\_stop = 0
   ECM\_rep\_period = 100
   max\_streams = 0
   min_CP_duration = 10
   lead_CW = 1
   CW_per_msg = 2
   max_comp_time = 100
* Debug: received message from 88.88.88.89:56102
   stream_setup (ECMG<=>SCS)
   protocol\_version = 0x02
   message_type = 0x0101
   ECM_channel_id = 0x0001
   ECM\_stream\_id = 0x0001
   ECM_id = 0x0001
   nominal_CP_duration = 100
* Debug: sending message to 88.88.88.89:56102
   stream_status (ECMG<=>SCS)
   protocol\_version = 0x02
   message_type = 0x0103
   ECM_channel_id = 0x0001
   ECM_stream_id = 0x0001
   ECM_id = 0x0001
   access_criteria_transfer_mode = 0
* Debug: received message from 88.88.88.89:56102
   CW_provision (ECMG<=>SCS)
   protocol\_version = 0x02
   message_type = 0x0201
   ECM_channel_id = 0x0001
   ECM\_stream\_id = 0x0001
   CP_number = 0
   access_criteria (20 bytes) =
       C9 72 BF D7 70 1E 6D 28 06 9A E8 5F 5D 70 1D 63 AC 1A EC 4A
   CP = 0
   CW (8 bytes) = 4E 0A 45 9D DC 10 4A 36
   CP = 1
   CW (8 bytes) = AB FF 00 AA 9C 4F 11 FC
```

\* Debug: sending message to 88.88.88.89:56102 ECM\_response (ECMG<=>SCS)  $protocol\_version = 0x02$  $message_type = 0x0202$ ECM\_channel\_id = 0x0001 ECM\_stream\_id = 0x0001  $CP_number = 0$ ECM\_datagram (188 bytes) = 47 5F FF 10 00 80 70 35 80 AA 03 00 30 00 10 00 08 4E 0A 45 9D DC 10 4A 36 00 11 00 08 AB FF 00 AA 9C 4F 11 FC 00 12 00 14 C9 72 BF D7 70 1E 6D 28 06 9A E8 5F 5D 70 1D 63 AC 1A EC 4A FF FF FF FF FF FF FF FF FF FF FF FF FF FF FF FF \* Debug: received message from 88.88.88.89:56102 channel\_test (ECMG<=>SCS)  $protocol\_version = 0x02$  $message_type = 0x0002$  $ECM_channel_id = 0x0001$ \* Debug: sending message to 88.88.88.89:56102 channel\_status (ECMG<=>SCS)  $protocol\_version = 0x02$  $message_type = 0x0003$  $ECM_channel_id = 0x0001$ section\_TSpkt\_flag = 1 AC\_delay\_start = 200  $AC_delay_stop = 200$ delay\_start = 200  $delay_stop = 200$ transition\_delay\_start = -500 transition\_delay\_stop = 0  $ECM_rep_period = 100$  $max\_streams = 0$ min\_CP\_duration = 10  $lead_CW = 1$  $CW_per_msg = 2$ max\_comp\_time = 100 \* Debug: received message from 88.88.88.89:56102 stream\_test (ECMG<=>SCS)  $protocol\_version = 0x02$  $message_type = 0x0102$  $ECM_channel_id = 0x0001$  $ECM\_stream\_id = 0x0001$ \* Debug: sending message to 88.88.88.89:56102 stream\_status (ECMG<=>SCS)  $protocol\_version = 0x02$  $message_type = 0x0103$  $ECM_channel_id = 0x0001$  $ECM\_stream\_id = 0x0001$  $ECM_id = 0x0001$ access\_criteria\_transfer\_mode = 0

## Dépannage

Sur le cBR-8, vous pouvez résoudre des problèmes de chiffrement avec les traces de plate-forme de superviseur correspondantes définies sur le niveau de débogage ou de bruit (n'oubliez pas de

restaurer le niveau de notification à la fin) :

#### set platform software trace sup-veman rp active scs debug

Un échange correct de messages entre cBR-8 et ECMG ressemble à ceci :

## show platform software trace message sup-veman rp active reverse 12/07 15:34:43.963 [scs]: [47872]: (debug): ECMG Send channel\_setup for channel\_id 1 12/07 15:34:43.965 [scs]: [47872]: (debug): ECMG Received channel\_status for channel\_id 1 12/07 15:34:43.965 [scs]: [47872]: (info): ECMG Channel 0 setup to ip 10.48.88.12 port 3337 12/07 15:34:43.965 [scs]: [47872]: (debug): Open stream 1 12/07 15:34:43.965 [scs]: [47872]: (debug): ECMG Send stream\_setup for channel\_id 1, stream\_id 1 12/07 15:34:43.965 [scs]: [47872]: (debug): ECMG Received stream\_status for channel\_id 1, stream\_id 1 12/07 15:34:43.965 [scs]: [47872]: (info): ECMG Stream 1 setup to ip 10.48.88.12 port 3337 12/07 15:34:43.965 [scs]: [47872]: (debug): Request ECM for CP 0 12/07 15:34:43.965 [scs]: [47872]: (debug): ECMG Send CW\_provision with 20 AC bytes for channel\_id 1, stream\_id 1 12/07 15:34:43.966 [scs]: [47872]: (debug): Received ECM\_response for channel\_id 1, stream\_id 1 12/07 15:34:43.966 [scs]: [47872]: (debug): ECMGp: Forward ECM pkts to SCS 12/07 15:34:43.966 [scs]: [47872]: (debug): Received ECM for CP 0 12/07 15:34:56.015 [scs]: [47872]: (debug): ECMG Send channel\_test for channel\_id 1 12/07 15:34:56.016 [scs]: [47872]: (debug): ECMG Received channel\_status for channel\_id 1 12/07 15:35:18.039 [scs]: [47872]: (debug): ECMG Send stream\_test for channel\_id 1, stream\_id 1 12/07 15:35:18.042 [scs]: [47872]: (debug): ECMG Received stream\_status for channel\_id 1, stream\_id 1

### Informations connexes

- Spécification technique DVB Simulcrypt, dernière au moment de la création de cet article : <u>ETSI TS 103 197 V1.5.1 (2008-10)</u>
- Support et documentation techniques Cisco Systems